## MISE A JOUR VENTILATION PAR SERVICE SUR PAIES VALIDEES

Veuillez tout d'abord aller dans la fiche de vos agents puis dans « ventilation services » de l'onglet situation administrative pour contrôler que chacun de vos agents est ventilé correctement (pour les prochaines paies).

Ensuite pour re-ventiler les paies déjà validées veuillez suivre les instructions ci-dessous :

Module "compta" puis "mise à jour ventilation paie"

|                                                              | e                          |            |        |            |         |   |                            |
|--------------------------------------------------------------|----------------------------|------------|--------|------------|---------|---|----------------------------|
|                                                              |                            |            | Α      | ucun Agent | :       |   |                            |
| s avoir recherché l'agent, vous devez saisir la<br>de voulue |                            |            |        | Mois       | Service | % | Charaba                    |
| Début de n                                                   | nois                       |            |        |            |         |   | agent                      |
|                                                              | В                          |            |        |            |         |   |                            |
| Fin de mois                                                  | S                          |            |        |            |         |   |                            |
|                                                              |                            |            |        |            |         |   |                            |
| devez séle<br>entage sur                                     | ectionner le(s) service(s) | ) et noter | r le   |            |         |   | Mise à jour d<br>mandateme |
| iontage sa                                                   |                            |            | _      |            |         |   | _                          |
| Service                                                      | Désignation                | %          | - P    |            |         |   |                            |
| AJD                                                          | ACCUEIL JOUR DEPEN         |            | $\sim$ |            |         |   |                            |
| HLA                                                          | ACCUEIL JOUR HEB           |            |        |            |         |   |                            |
| AJS                                                          | ACCUEIL JOUR SOIN          |            |        |            |         |   | Remplaceme                 |
| DEP                                                          | EHPAD DEPENDANCE           | _          |        |            |         |   | de la<br>ventilation       |
| EPA                                                          | Equip Plurid Appui         | С          |        |            |         |   | issue d'un                 |
| ESA                                                          | Equip Spécial Alz          |            |        |            |         |   | code paie                  |
| HEB                                                          | EHPAD HEBERGEMENT          |            |        |            |         |   |                            |
| PAR                                                          | PAR                        |            |        |            |         |   |                            |
| SAD                                                          | SERV SOINS A DOM           |            | ~      |            |         |   |                            |
| Somma                                                        |                            | 0.00%      |        |            |         |   |                            |
| Somme                                                        | nettre à jour la           | 0,00%      |        |            |         |   |                            |

- A. Sélectionnez l'agent concerné avec "Cherche agent"
- B. Saisir le début et la fin du mois à partir duquel vous souhaitez faire la correction.
- C. Saisissez le/les service/s que l'agent aurait dû avoir pour le ou les mois concernés ainsi que le pourcentage (ex : mettre 100 dans la colonne % sur la ligne HEB)
- D. Cliquez sur "OK"
- E. Si vous voulez mettre à jour le mandatement réel avec la nouvelle ventilation il suffit de cliquer sur le bouton "Mise à jour du mandatement" avant de quitter la fenêtre.
- F. A utiliser pour annuler les ventilations d'un code paie ventilé (Ex : 143) et lui réaffecter les ventilations des agents, pour l'ensemble des agents.